## <u>SarkariExam.com</u>

# Indian Bank SO Result 2018

#### Number of vacancy- 145 Posts Important Date

Date of Examination-16/September/2018

### How to View the Result

### Instructions for Downloading the Indian Bank SO Result 2018:

- 1. Type SarkariExam.com on your Google browser,
- 2. Go to the Exam Result category in the Home page of the website
- 3. Click on Indian Bank SO Result 2018
- 4. Open the **Download Result** Link from the Important Links section

5. Candidates have to provide their Following Information-: Registration No/Roll No DOB

6. Have to click on the "Submit" Icon

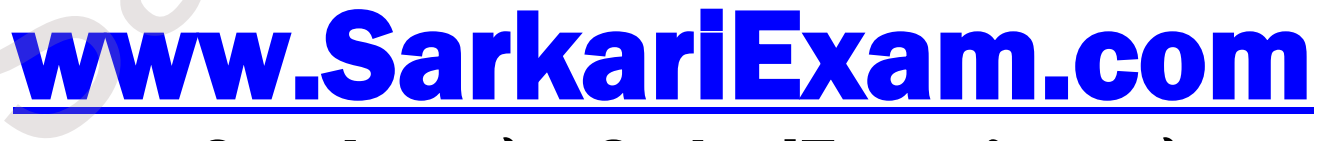

अब Google पर हमेशा SarkariExam ही टाइप करे।